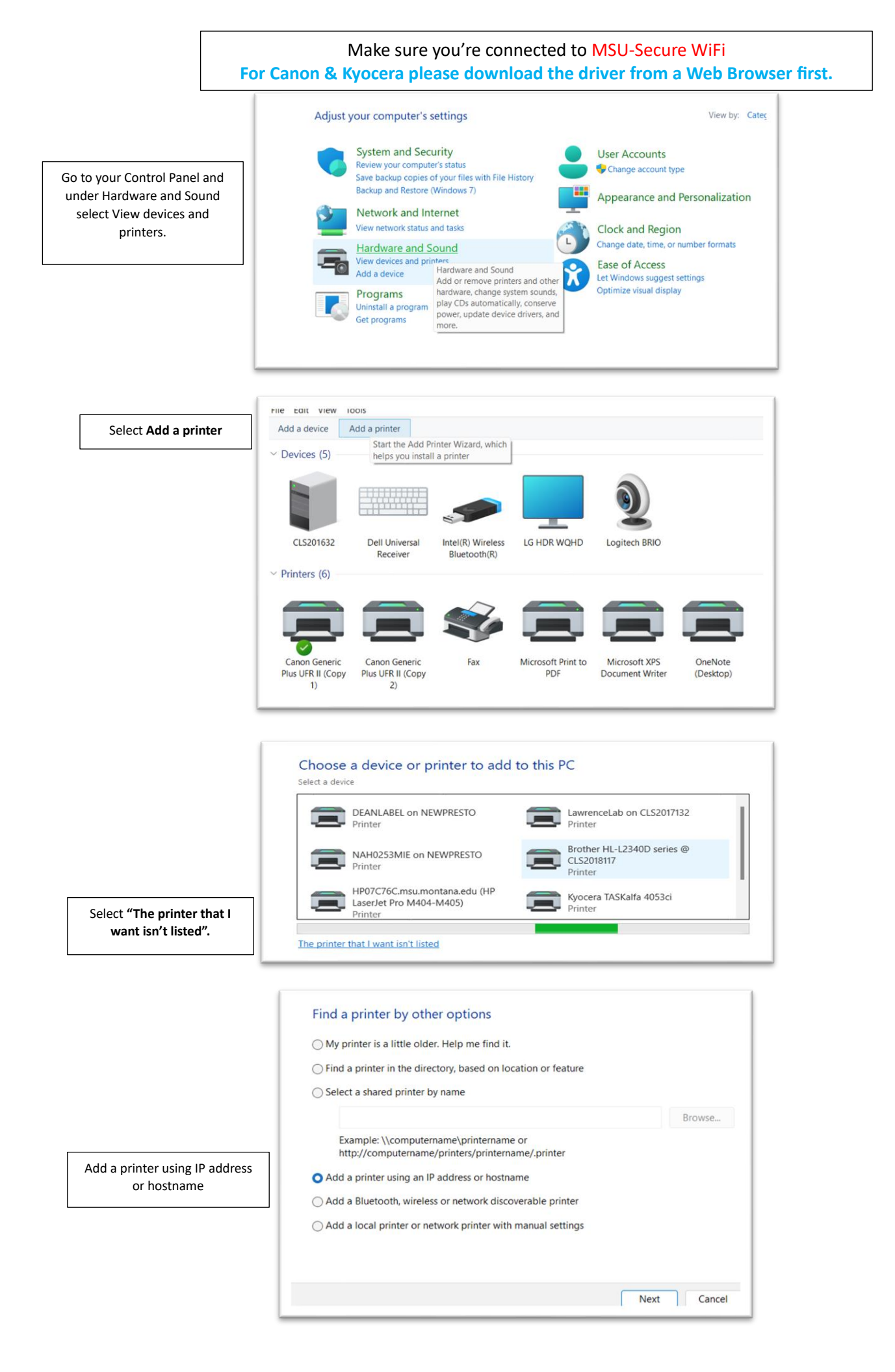

|                                                                                                    | Type a printer hostna                                                              | me or IP address                                                                                         |
|----------------------------------------------------------------------------------------------------|------------------------------------------------------------------------------------|----------------------------------------------------------------------------------------------------|
| Device Type: <b>Autodetect</b><br>Hostname: See sticker on printer                                                  | Device type:                                                                       | Autodetect ~                                                                                             |
|                                                                                                    | Hostname or IP address:                                                            | NAS_AIH_HP607.msu.montana.edu                                                                            |
|                                                                                                    | Port name:                                                                         | NAS AIH HP607.msu.montana.edu                                                                            |
|                                                                                                    | Query the printer and aut                                                          | tomatically select the driver to use                                                                     |
|                                                                                                    | Autodetect detects WSD an<br>To search for IPP printers, pl                        | d TCP/IP printers.<br>ease select IPP from the drop down box                                             |
|                                                                                                    |                                                                                    | Next Cancel                                                                                              |
|                                                                                                    | Additional port inform                                                             | nation required                                                                                          |
|                                                                                                    | The device is not found on                                                         | the network. Be sure that:                                                                               |
|                                                                                                    | 1. The device is turned on.                                                        |                                                                                                    |
|                                                                                                    | <ol> <li>The network is connected</li> <li>The device is properly of</li> </ol>    | id.<br>onfigured.                                                                                        |
|                                                                                                    | <ol> <li>The address on the prev</li> <li>If you think the address is p</li> </ol> | tous page is correct.                                                                                    |
|                                                                                                    | correct the address and per                                                        | form another search on the network. If you are sure the address<br>type below                            |
|                                                                                                    | Device Type                                                                        | gje ston                                                                                                 |
|                                                                                                    | Standard Generic N                                                                 | letwork Card V                                                                                           |
| Standard "Generic Network Card"                                                                                     | Custom Setting                                                                     | S                                                                                                    |
|                                                                                                    |                                                                                    | Next Cancel                                                                                              |
|                                                                                                    | Install the printer drive<br>Choose your printer<br>To install the driver f        | r<br>from the list. Click Windows Update to see more models.<br>rom an installation CD, click Have Disk. |
| If you don't see HP in the<br>Manufacturer list, select Windows<br>Update (this step will take several<br>minutes). | Manufacturer<br>Adobe<br>Canon<br>Generic<br>Microsoft                             | Printers<br>Adobe PDF Converter                                                                          |
|                                                                                                    | This driver is digitally sig                                                       | ned. Windows Update Have Disk                                                                            |
|                                                                                                    |                                                                                    | Next Cancel                                                                                              |

| Install the printer driver                                                                                                    |                                                                                                    |
|----------------------------------------------------------------------------------------------------|----------------------------------------------------------------------------------------------------|
| Choose your printer from<br>To install the driver from a                                                                                        | the list. Click Windows Update to see more models.<br>an installation CD, click Have Disk.                          |
| Manufacturer<br>HotLabel<br>HP<br>HUAWEI<br>Huawei Device Co., Ltd.                                                                             | Printers<br>HP Smart Universal Printing (v3.02.1)<br>HP Tango PCL-3<br>HP Universal Printing PCL 6<br>HSTN-RP01(U)1 |
| This driver is digitally signed.<br>Tell me why driver signing is ir                                                                            | Windows Update Have Disk                                                                                            |
|                                                                                                    |                                                                                                    |
| You've successfully added                                                                                                    | HP Universal Printing PCL 6                                                                                         |
| You've successfully added                                                                                                    | HP Universal Printing PCL 6                                                                                         |
| You've successfully added<br>Set as the default printer<br>To check if your printer is working printer, print a test page.<br>Print a test page | HP Universal Printing PCL 6                                                                                         |

Search for HP Universal Printing PCL 6 toward the bottom of the list.